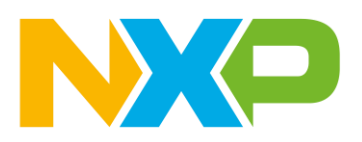

# FRDM RW612 – Bluetooth Low Energy Temperature Sensor demo using Zephyr

## Contents

| BLE peripheral Thermometer demo        | 1 |
|----------------------------------------|---|
| Import example from Zephyr repository  | 2 |
| Debug your project                     | 4 |
| Using IoT Toolbox                      | 7 |
| Adding on board I2C Temperature sensor | 8 |

## **BLE peripheral Thermometer demo**

This demo shows the temperature measured from the i2c temperature sensor integrated in the board. The information can be monitored in the UART terminal or in the IoT Toolbox app.

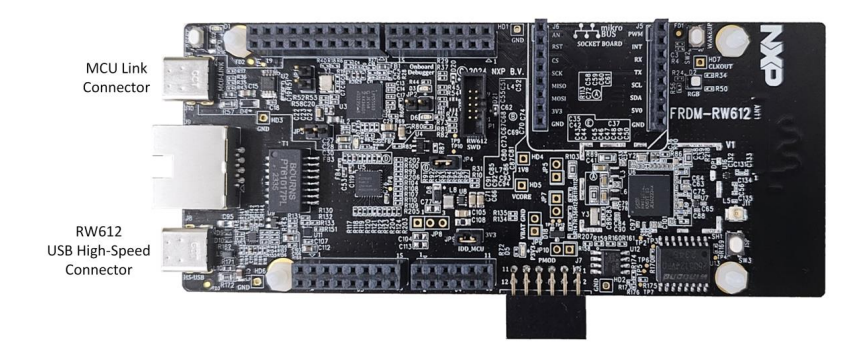

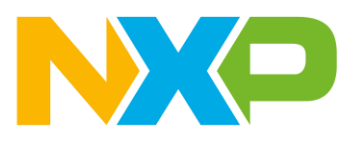

## Import example from Zephyr repository.

1. Open VSCode and go to the MCUXpresso extension.

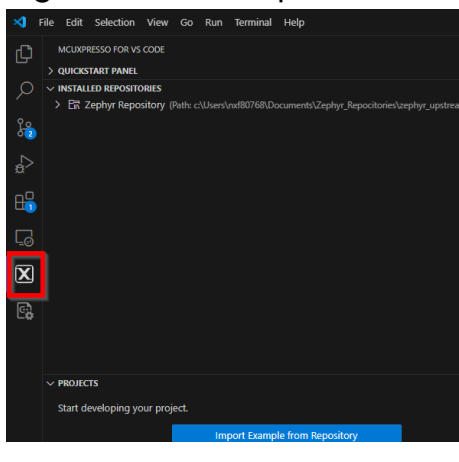

2. Click on "PROJECTS/Import Example from Repository".

| •                              | •                                 | • |  |
|--------------------------------|-----------------------------------|---|--|
|                                |                                   |   |  |
| ✓ PROJECTS                     |                                   |   |  |
| Start developing your project. |                                   |   |  |
|                                | Import Example from Repository    |   |  |
|                                | Import MCUXpresso Project         |   |  |
|                                | Import MCUXpresso Project Archive |   |  |
| Start developing your project. |                                   |   |  |
|                                | Import Example from Repository    |   |  |
|                                | Import Project                    |   |  |
|                                |                                   |   |  |

If you already have a project in your workspace, then you will see this view:

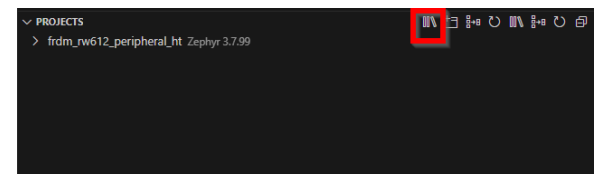

And the red box indicates witch is the button used to add a new example.

- 3. Configure Zephyr project in VSCode
  - a. Select the Zephyr repo previously downloaded.
  - b. Select "Zephyr SDK 0.16.0".
  - c. Select "NXP FRDM\_RW612".
  - d. Select "Bluetooth Peripheral HT demo".

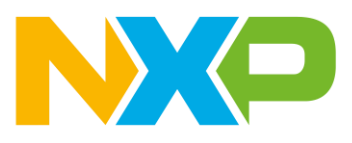

- e. App type: "Freestanding application".
- f. You can choose the name and the preferred location.
- g. Click on the "Create" button.

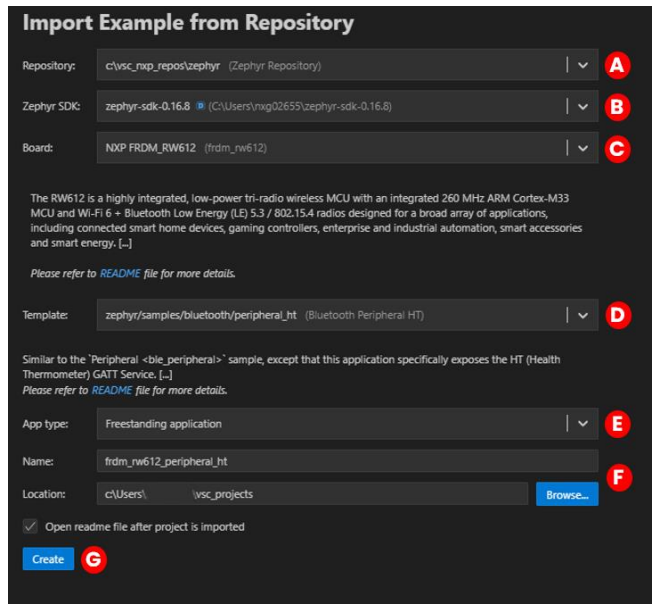

4. Click on Build icon

| ✓ PROJECTS                                                 | 回 (3 44 / 10 44 日 // |
|------------------------------------------------------------|----------------------|
| <ul> <li>frdm_rw612_peripheral_ht Zephyr 3.7.99</li> </ul> | 👜 > 🗘                |
| > ⋧ Settings                                               |                      |
| > @ Repository Information                                 |                      |
| > ໝ MCU                                                    |                      |
| > 🛛 Memory                                                 |                      |
| > 🗄 Build Configurations                                   |                      |
|                                                            |                      |
|                                                            |                      |

Make sure you select the name of the project to see the build button.

Training

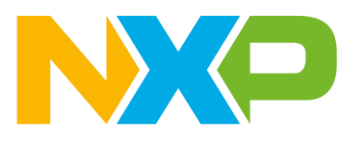

### Debug your project.

\*\* Before debugging projects based on Zephyr we need to apply a patch to the project. Steps 1 to 5 deals with this.

1. Click on debug.

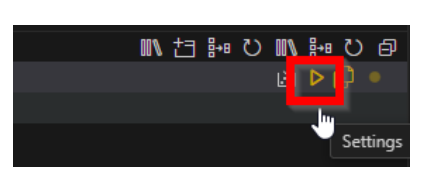

2. Stop the debug session.

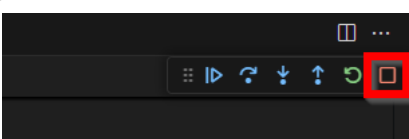

3. After the first build we will see a new folder into the file Explorer.

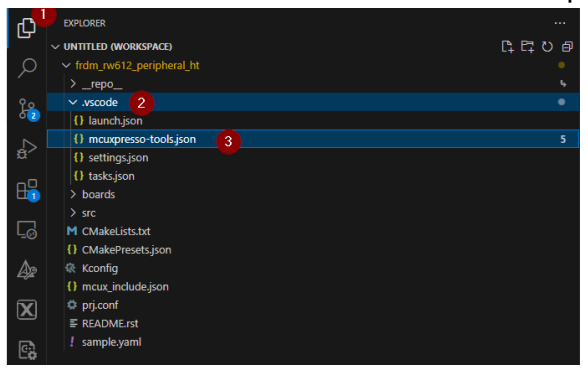

4. Open the mcuxpresso-tools.json file and add the following line:

#### "resetAfterLoad": true

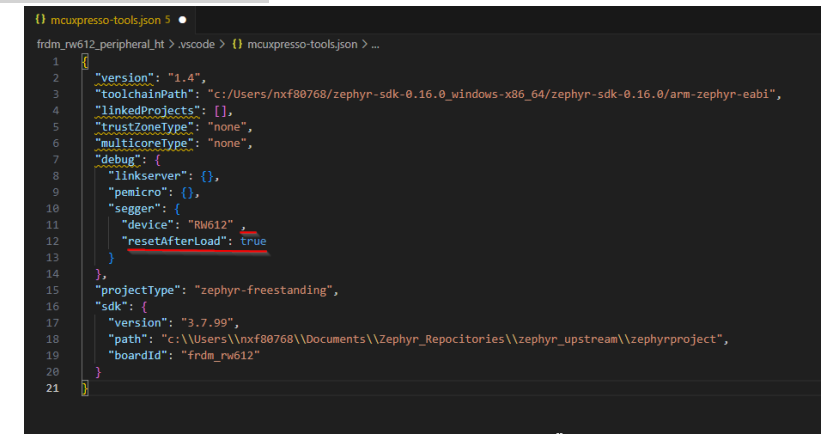

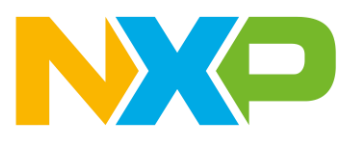

5. Clean and build

Go back to the MCUXpresso extension, right click in the project name and click on Pristine Build/Rebuild Selected

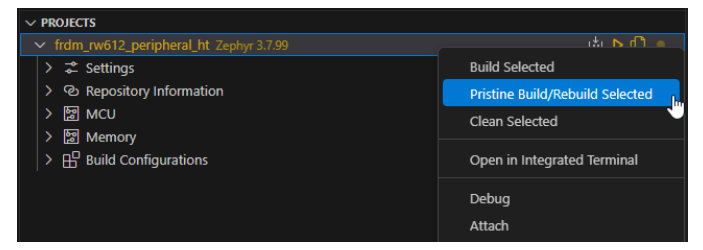

6. Connect the board to your computer with a USB-C cable, MCU Link Connector (J10)

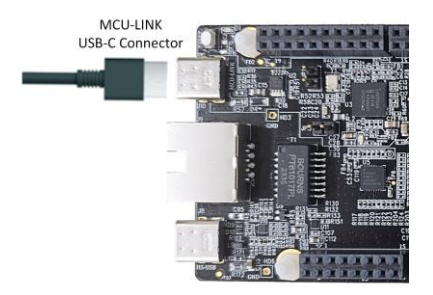

- 7. Get a serial terminal. You can download Tera Term: https://teratermproject.github.io/index-en.html
- 8. Open the serial terminal with the following settings:
  - COM Port of your device
  - o 115200 baud-rate
  - o 8-bit data
  - No parity or flow control
  - o 1 stop bit
- 9. Click on Debug button

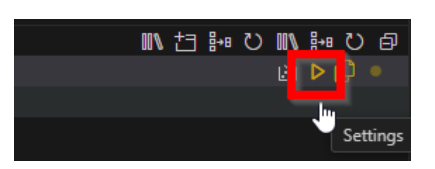

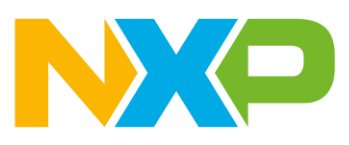

10. Click on Play button

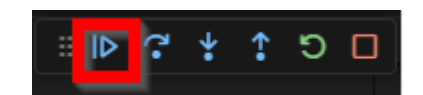

11. See results

In the terminal you can see the demo information and the simulated

#### temperature

| 🔟 COM147 - Tera Term VT                                                                                                    | _     |               | × |
|----------------------------------------------------------------------------------------------------|-------|---------------|---|
| File Edit Setup Control Window KanjiCode Help                                                                                            |       |               |   |
| •** Booting Zephyr OS build v3.7.0-1157-g7e65299a7e91 ***<br>F00:00:00 438 1751 <inf> ht boi core: Identity: FE:41:B5:B4:D5:CD (ra</inf> | ndom  | 1             | ^ |
| [00:00:00.438,202] <inf> bt_hci_core: HCI: version 5.4 (0x0d) revisio</inf>                                                              | in Ox | <i></i> 8300, | m |
| [00:00:00.438,210] <inf> bt_hci_core: LMP: version 5.4 (0x0d) subver</inf>                                                               | 0x14  | 08            |   |
| Bluetooth initialized<br>nd temperature device: using simulated data                                                                     |       |               |   |
| Advertising successfully started                                                                                                    |       |               |   |
|                                                                                                    |       |               |   |
|                                                                                                    |       |               |   |
|                                                                                                    |       |               |   |
|                                                                                                    |       |               |   |
|                                                                                                    |       |               |   |

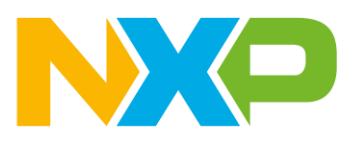

## Using IoT Toolbox

- 1. Open the IOT Toolbox app in your smartphone.
- 2. Go to thermometer.
- 3. Select the Zephyr Health Thermometer device. You will start getting temperature information.

| 2:58 🗼                                     | 2:58 ♣ • • ♥ ■ | 2:58 🔌 and Controllock of Controllock of Control Control Cont |
|--------------------------------------------|----------------|----------------------------------------------------------------------------------------------------|
| Cycling Speed Punning Speed Blood Pressure | Thermometer 🐇  | Thermometer<br>Temperature                                                                                                    |
| Gucose Thermometer Heart Rate              | RSSI: -5/ d8m  | 22.0 °C                                                                                                    |
| Prostmity Beacons Sensor                   |                | Sensor Location                                                                                                    |
| OTAP OPP Weekeas LART                      |                |                                                                                                    |
| Zgoe Shell                                 |                |                                                                                                    |
| @ <u>@</u> @                               | NE             | NP                                                                                                    |

4. Once connected, In the terminal you will see this:

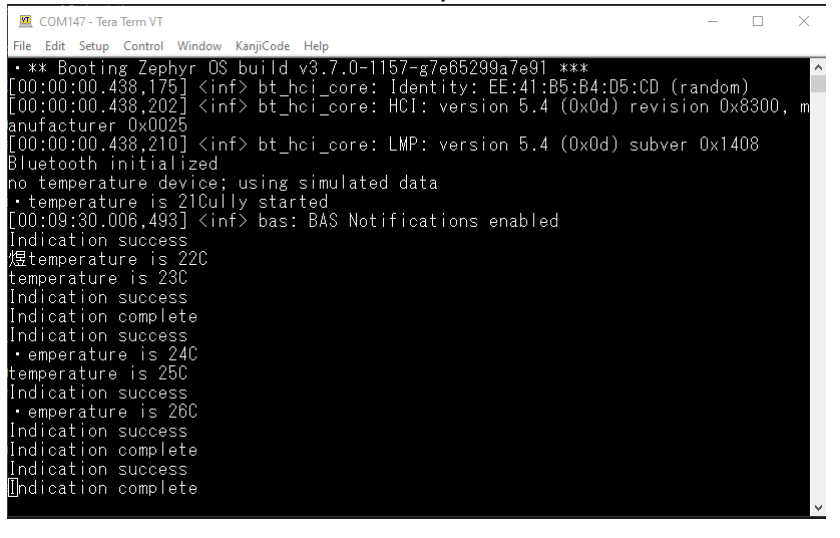

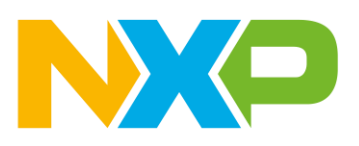

## Adding on board I2C Temperature sensor

By default, this demo simulates the temperature measurements, the next step in this training is to add the support for i2c, so we can use the on-board sensor and take real measurements.

#### 1. Enable I2C device Driver on device Tree

In zephyr we can add drivers using some macros. In the project folder we can find the file "prj.conf"

| ✓ PROJECTS                            |       |
|---------------------------------------|-------|
| frdm_rw612_peripheral_ht Zephyr 3.7.0 | 💩 🗆 🗘 |
| > ⋧ Settings                          |       |
| > 🕅 MCU                               |       |
| > 🕒 Build Configurations              |       |
| > Repository c\vsc_nxp_repos\zephyr   |       |
| ✓ ➡ Project Files                     |       |
| > 📫 boards                            |       |
| > 💼 build                             |       |
| > 🐗 src                               | Q     |
| A CMakeLists.txt                      |       |
| {} CMakePresets.json                  |       |
| Kconfig                               |       |
| () mcux_include.json                  |       |
| 📫 prj.conf                            |       |
| README.rst                            |       |
|                                       |       |

Add this to the bottom : CONFIG\_I2C=y

|        |          |            |        | 🌣 prj.conf |              |  |
|--------|----------|------------|--------|------------|--------------|--|
| 🗘 prj. | conf > 🖉 |            |        |            |              |  |
|        |          | _ВТ-у      |        |            |              |  |
|        |          | LOG-y      |        |            |              |  |
|        |          | BT_SMP=y   |        |            |              |  |
|        |          |            | ERAL=y |            |              |  |
|        |          | BT_DIS=y   |        |            |              |  |
|        |          |            |        |            |              |  |
|        | CONFIG   | BT_BAS=y   |        |            |              |  |
|        |          |            |        | Zephyr Hea | 'hermometer" |  |
|        | CONFIG   |            |        | RANCE=768  |              |  |
|        |          | CBPRINTF_F | P_SUP  | PORT=y     |              |  |
|        |          | I2C=y      |        |            |              |  |
|        |          |            |        |            |              |  |
|        |          |            |        |            |              |  |
|        |          |            |        |            |              |  |
|        |          |            |        |            |              |  |

2. Now we need to add the device in the code, go to main.c and add the following lines first:

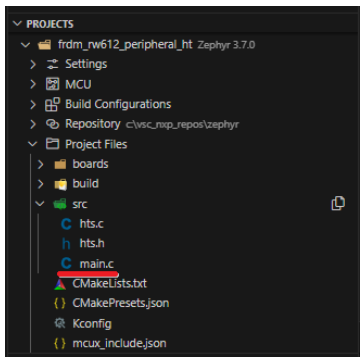

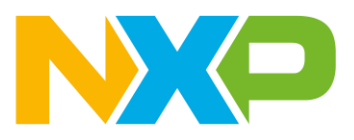

#include <zephyr/drivers/i2c.h>
#define TEMPSEN\_ADD (0x48)
#define I2C\_DEV\_NODE DT\_ALIAS(i2c\_0)
const struct device \*const i2c\_dev = DEVICE\_DT\_GET(I2C\_DEV\_NODE);
uint32\_t i2c\_cfg = I2C\_SPEED\_SET(I2C\_SPEED\_STANDARD) |
I2C\_MODE\_CONTROLLER;
extern double temperature;

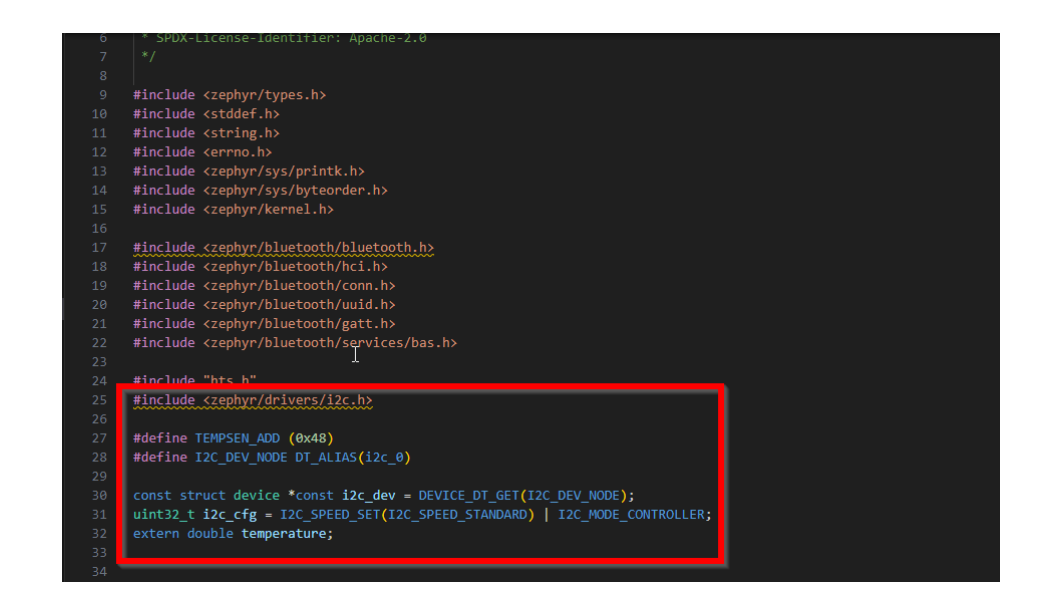

- 3. Now we are adding the functions to initialize and read the temperature sensor. This is also in main.c.
  - a. First put the prototypes on top of the file.

void configure\_sensor(void); void update\_temperature(void); 24 #include "hts.h" 25 #include <reptyp:/drivers/i2c.h> 26 #define TEMPSEN ADD (0x48) 27 #define 12C\_DEV\_NODE DT\_ALTAS(i2c\_0) 28 void configure\_sensor(void); 30 void update\_temperature(void);

22
32
33 const struct device \*const i2c\_dev = DEVICE\_DT\_GET(I2C\_DEV\_NODE);
34 uint32\_t i2c\_cfg = I2C\_SPEED\_SET(I2C\_SPEED\_STANDARD) | I2C\_MODE\_CONTROLLER;
35 extern double temperature;

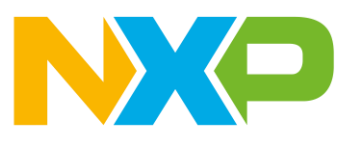

b. Now, put the functions' implementation along with the other functions already in file.

| <pre>void update_temperature(void){</pre>                                                                                                    |
|----------------------------------------------------------------------------------------------------|
| unsigned char datas[2];                                                                                                    |
| if (!device_is_ready(i2c_dev)) {                                                                                                    |
| printk("I2C device is not ready   n");                                                                                                    |
| }                                                                                                    |
| (void)memset(datas, 0, sizeof(datas));                                                                                                    |
| /*2c_read() */                                                                                                    |
| if (i2c_read(i2c_dev, datas, 2, 0x48)) {                                                                                                    |
| printk("Fail to fetch sample from sensor  n");                                                                                                    |
| }                                                                                                    |
| temperature = (double)((((uint16_t)datas[0] << 8U)                                                                                                    |
| (uint16_t)datas[1]) >> 4U);                                                                                                    |
| temperature = temperature * 0.0625;                                                                                                    |
| k_sleep(K_MSEC(1));                                                                                                    |
|                                                                                                    |
| }                                                                                                    |
|                                                                                                    |
|                                                                                                    |
| <pre>void configure_sensor(void){</pre>                                                                                                    |
| <pre>void configure_sensor(void){     if (!device_is_ready(i2c_dev)) {</pre>                                                                                                    |
| <pre>void configure_sensor(void){     if (!device_is_ready(i2c_dev)) {         printk("I2C device is not ready   n");</pre>                                                                                                    |
| <pre>void configure_sensor(void){     if (!device_is_ready(i2c_dev)) {         printk("I2C device is not ready  n");     }</pre>                                                                                                    |
| <pre>void configure_sensor(void){     if (!device_is_ready(i2c_dev)) {         printk("I2C device is not ready   n");     }     /*Verify i2c_configure() */</pre>                                                                                                    |
| <pre>void configure_sensor(void){     if (!device_is_ready(i2c_dev)) {         printk("I2C device is not ready   n");     }     /*Verify i2c_configure() */     if (i2c_configure(i2c_dev, i2c_cfg)) {</pre>                                                                        |
| <pre>void configure_sensor(void){     if (!device_is_ready(i2c_dev)) {         printk("I2C device is not ready   n");     }     /*Verify i2c_configure() */     if (i2c_configure(i2c_dev, i2c_cfg)) {         printk("I2C config failed   n");     } }</pre>                       |
| <pre>void configure_sensor(void){     if (!device_is_ready(i2c_dev)) {         printk("I2C device is not ready  n");     }     /*Verify i2c_configure() */     if (i2c_configure(i2c_dev, i2c_cfg)) {         printk("I2C config failed  n");     } }</pre>                         |
| <pre>void configure_sensor(void){     if (!device_is_ready(i2c_dev)) {         printk("I2C device is not ready   n");     }     /*Verify i2c_configure() */     if (i2c_configure(i2c_dev, i2c_cfg)) {         printk("I2C config failed   n");     } }</pre>                       |
| <pre>void configure_sensor(void){     if (!device_is_ready(i2c_dev)) {         printk("I2C device is not ready   n");     }     /*Verify i2c_configure() */     if (i2c_configure(i2c_dev, i2c_cfg)) {         printk("I2C config failed   n");     }     k_sleep(K_MSEC(1));</pre> |
| <pre>void configure_sensor(void){     if (!device_is_ready(i2c_dev)) {         printk("I2C device is not ready  n");     }     /*Verify i2c_configure() */     if (i2c_configure(i2c_dev, i2c_cfg)) {         printk("I2C config failed  n");     }     k_sleep(K_MSEC(1));</pre>   |

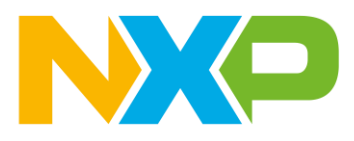

4. Now you need to call this functions:

We need to configure de sensor before the loop in main()

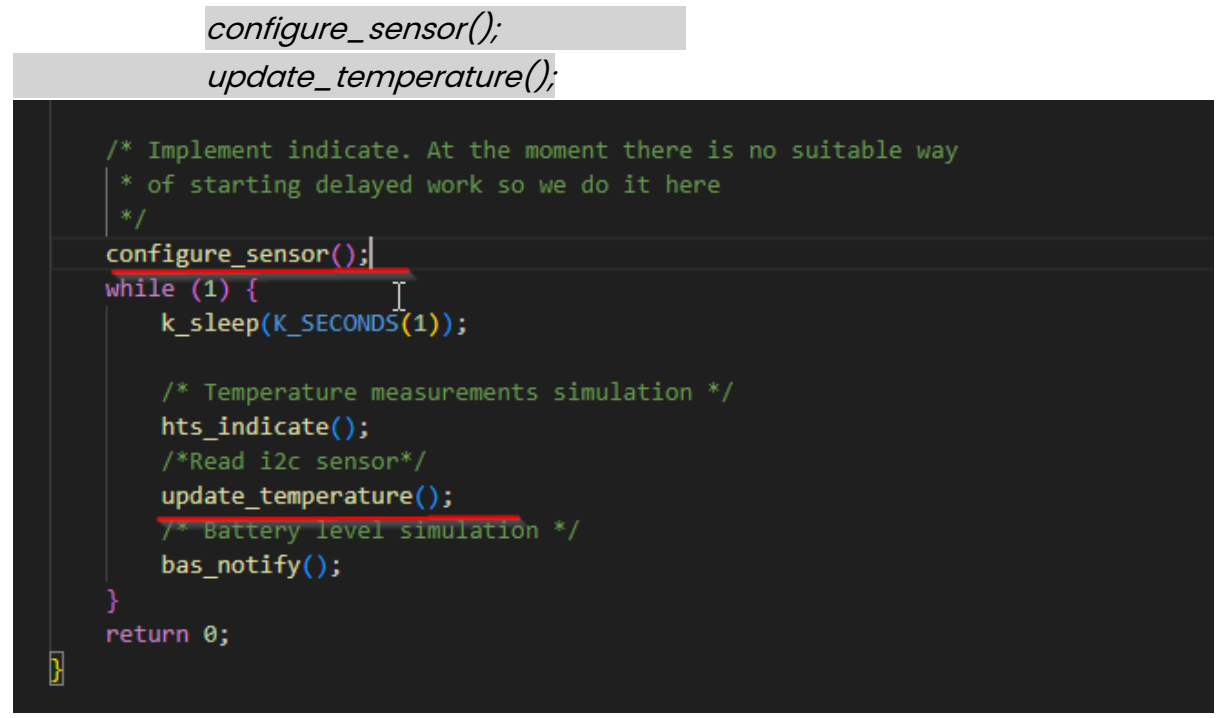

5. Now we need go into the hts\_indicate() function, located in hts.c, to disable the temperature simulation.

PROJECTS 🛝 🏭 🗘 🗗 📹 frdm rw612 g > 🔄 MCU Build Configurations sc\_nxp\_repos\zephy Project Files boards 💼 build (<mark>)</mark> 1 hts.c hts.h C main.c 🙏 CMakeLists.txt {} CMakePresets.json 🖗 Kconfig {} mcux\_include.json

In hts.c we are going to delete some lines:

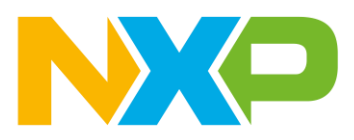

#### In the function "hts\_indicate" remove the following lines:

```
void hts_indicate(void)
    /* Temperature measurements simulation */
   struct sensor_value temp_value;
   if (simulate_htm) {
       static uint8 t htm[5];
       static double temperature = 20U;
       uint32_t mantissa;
       uint8_t exponent;
       if (indicating) {
       if (!temp_dev) {
           temperature++;
           if (temperature == 30U) {
               temperature = 20U;
           goto gatt_indicate;
       r = sensor_sample_fetch(temp_dev);
           printk("sensor_sample_fetch failed return: %d\n", r);
       r = sensor_channel_get(temp_dev, SENSOR_CHAN_DIE_TEMP,
                      &temp_value);
           printk("sensor_channel_get failed return: %d\n", r);
       temperature = sensor_value_to_double(&temp_value);
gatt_indicate:
       printf("temperature is %gC\n", temperature);
       mantissa = (uint32_t)(temperature * 100);
       exponent = (uint8_t)-2;
```

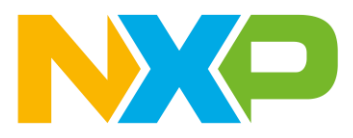

After the change it should look like this:

```
void hts_indicate(void)
   struct sensor_value temp_value;
    if (simulate_htm) {
       static uint8_t htm[5];
       uint32_t mantissa;
       uint8_t exponent;
       int r;
        if (indicating) {
       if (!temp_dev) {
            goto gatt_indicate;
        r = sensor_sample_fetch(temp_dev);
            printk("sensor_sample_fetch failed return: %d\n", r);
        r = sensor_channel_get(temp_dev, SENSOR_CHAN_DIE_TEMP,
                      &temp_value);
           printk("sensor_channel_get failed return: %d\n", r);
gatt_indicate:
        printf("temperature is %gC\n", temperature);
```

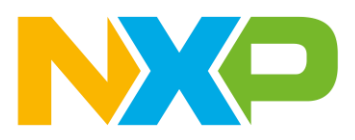

6. Add the following global variable to hts.c:

#### double temperature;

| 🔰 fre | dm_rw612_peripheral_ht > src > 🕒 hts.c > 🙆 temperature                                |
|-------|---------------------------------------------------------------------------------------|
|       | * SPDX-License-Identifier: Apache-2.0                                                 |
|       |                                                                                       |
| 11    |                                                                                       |
| 12    | #include <stdio.h></stdio.h>                                                          |
|       | <pre>#include <stddef.h></stddef.h></pre>                                             |
|       | <pre>#include <string.h></string.h></pre>                                             |
|       | #include <errno.h></errno.h>                                                          |
|       |                                                                                       |
|       | <pre>#include <zephyr kernel.h=""></zephyr></pre>                                     |
|       | <pre>#include <zephyr drivers="" sensor.h=""></zephyr></pre>                          |
|       | <pre>#include <zephyr printk.h="" sys=""></zephyr></pre>                              |
|       | <pre>#include <zephyr byteorder.h="" sys=""></zephyr></pre>                           |
|       |                                                                                       |
|       | <pre>#include <zephyr bluetooth="" bluetooth.h=""></zephyr></pre>                     |
|       | <pre>#include <zephyr bluetooth="" hci.h=""></zephyr></pre>                           |
|       | <pre>#include <zephyr bluetooth="" conn.h=""></zephyr></pre>                          |
|       | <pre>#include <zephyr bluetooth="" uuid.h=""></zephyr></pre>                          |
|       | <pre>#include <zephyr bluetooth="" gatt.h=""></zephyr></pre>                          |
| 27    |                                                                                       |
|       | #ifdef CONFIG_TEMP_NRF5                                                               |
|       | <pre>static const struct device *temp_dev = DEVICE_DT_GET_ANY(nordic_nrf_temp);</pre> |
|       | #else                                                                                 |
|       | static const struct device *temp_dev;                                                 |
|       | #endif                                                                                |
|       |                                                                                       |
|       | static uint&_t simulate_htm;                                                          |
|       | static uintent indicating;                                                            |
| 36    | static struct bt_gatt_indicate_params ind_params;                                     |
| 3/    | pouble temperature;                                                                   |
|       |                                                                                       |

7. Open hts.h, from the same folder, and add the next line of code:

extern double temperature;

| 👘 frdm | n_rw612_peripheral_ht > src >   hts.h >                                                  |
|--------|------------------------------------------------------------------------------------------|
|        | /** @file  * @brief HTS Service sample                                                   |
|        | */                                                                                       |
|        |                                                                                          |
|        |                                                                                          |
|        | * Copyright (c) 2019 Aaron <u>Tsui</u> <aaron.tsui@outlook.com></aaron.tsui@outlook.com> |
|        |                                                                                          |
|        | * SPDX-License-Identifier: Apache-2.0                                                    |
|        |                                                                                          |
|        |                                                                                          |
| 11     | <pre>#ifdefcplusplus</pre>                                                               |
| 12     |                                                                                          |
| 13     | #endif                                                                                   |
|        |                                                                                          |
| 15     | <pre>void hts_init(void);</pre>                                                          |
|        | <pre>void hts_indicate(void);</pre>                                                      |
|        |                                                                                          |
|        | extern double temperature;                                                               |
|        |                                                                                          |
|        | #ifdefcplusplus                                                                          |
| 21     |                                                                                          |
| 22     | #endif                                                                                   |
| 23     |                                                                                          |

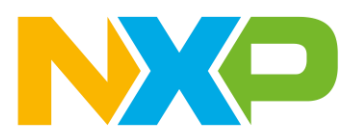

8. Now let's Pristine Build/Rebuild Selected again

|               |                          |             |               |             | SERIAL MONITOR    |                           |                            |                         |          |
|---------------|--------------------------|-------------|---------------|-------------|-------------------|---------------------------|----------------------------|-------------------------|----------|
|               |                          | 02003 001   |               | INC FORIS   |                   |                           |                            |                         |          |
|               |                          |             |               | - 36        |                   |                           |                            |                         |          |
| [221/226] Lir | nking C ex               | cecutable z | ephyr\zephyr_ | pre0.elt    |                   |                           |                            |                         |          |
| [222/226] Ger | nerating 1               | linker.cmd  |               |             |                   | Ţ                         |                            |                         |          |
| [223/226] Ger | nerating i               | isr_tables. | c, isr_tables | _vt.ld, isr | _tables_swi.ld    |                           |                            |                         |          |
| [224/226] Bui | ilding C o               | bject zeph  | yr/CMakeFiles | /zephyr_fin | al.dir/misc/empty | y_file.c.obj              |                            |                         |          |
| [225/226] Bui | ilding C o               | bject zeph  | yr/CMakeFiles | /zephyr_fin | al.dir/isr_table  | s.c.obj                   |                            |                         |          |
| [226/226] Lir | n <mark>king</mark> C ex | cecutable z | ephyr\zephyr. | elf         |                   |                           |                            |                         |          |
| Memory region | 1                        | Used Size   | Region Size   | %age Used   |                   |                           |                            |                         |          |
| FL            | ASH:                     | 304168 B    | 64 MB         | 0.45%       |                   |                           |                            |                         |          |
|               | RAM:                     | 35496 B     | 960 KB        | 3.61%       |                   |                           |                            |                         |          |
| 9             | MU1:                     | 510 KB      | 510 KB        | 100.00%     |                   |                           |                            |                         |          |
| 2             | MU2:                     | 140 KB      | 140 KB        | 100.00%     |                   |                           |                            |                         |          |
| IDT I         | IST:                     | 0 GB        | 32 KB         | 0.00%       |                   |                           |                            |                         |          |
| Generating fi | iles from                | C:/Users/n  | xf80768/Docum | ents/Zephyr | WS/termometer up  | pstream/frdm rw612 periph | neral ht/build/zephyr/zeph | hyr.elf for board: fr   | dm rw612 |
| build finishe | ed success               | fully.      |               |             |                   |                           |                            |                         |          |
| * Terminal    | will be r                | reused by t | asks, press a | nv kev to c | lose it.          |                           |                            |                         |          |
|               |                          |             |               |             |                   |                           |                            |                         |          |
|               |                          |             |               |             |                   |                           | Screen Peader Ontimized    | La 27 Col 1 Tab Sizor 4 |          |

9. Press debug and play again

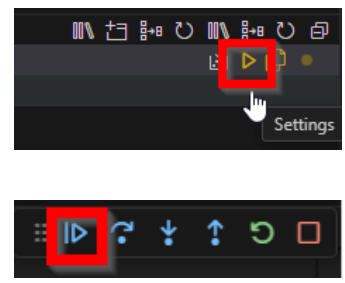

10. In tera term and in the IoT Toolbox you can see the real temperature value and if you put your finger in the sensor, you can see how the temperature increase.

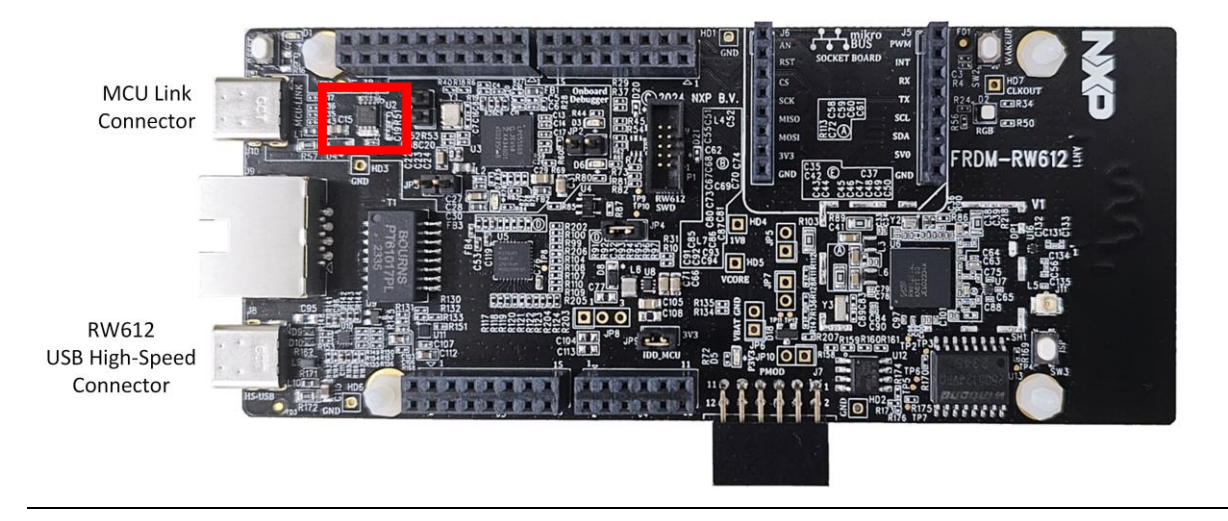